# **ELO Touch Driver Installation Guide**

Version: V4.6.3 Update: 20090922

### **Trademarks**

Some of the product names mentioned herein are used for identification purposes only and may be trademarks and/or registered trademarks of their respective owners.

### **Revision History:**

| Version | Date      | Description |
|---------|-----------|-------------|
| V4.6.3  | Aug, 2009 | release     |

### Remark:

The below installation procedure is based on the version v4.6.3 and using Windows XP as an example, the installation procedure might slightly differ depending on the OS installed.

## **Driver Installation Procedure**

Insert the Driver CD into your CD driver which is prior connected to the system then follow the installation instructions in the Setup Wizard. Detail instruction as below:

- 1. You can find the driver menu in the attached driver CD, please click the <Windows> in the <Touch> section. The procedure might slightly differ depending on the OS installed.
- 2. Click the <Windows> to run auto detective program for touch type installed or select the touch type directly to start the setup.

| Model name<br>Notherboard) | Function                                                                                                    | os                              | Note                         |
|----------------------------|----------------------------------------------------------------------------------------------------|---------------------------------|------------------------------|
|                            | Chipset                                                                                                    | Windows                         | Installation Guide           |
|                            | Intel SATA AHCI                                                                                                  | Windows driver                  | Viser manual                 |
|                            |                                                                                                    | Min2K XP                        | Electalization Quide         |
|                            |                                                                                                    | 111121X,70                      | IEGD driver                  |
| VGA                        | VGA                                                                                                    | Win2K, XP                       | Use for CRT output only      |
|                            |                                                                                                    | Vista                           |                              |
|                            |                                                                                                    | Linux                           |                              |
|                            | Audio                                                                                                    | Win2K, XP, 2003                 | Installation Guide           |
|                            |                                                                                                    | Vista                           |                              |
| •                          | Realter HD Codec                                                                                                 | Linux                           | -                            |
|                            |                                                                                                    | Dual Cara CBU                   |                              |
|                            | Windows XP update                                                                                                | Chinest                         |                              |
| - 1                        | Touch Screen auto detect / install program. Use for:                                                             |                                 |                              |
|                            | ELO     POS Touch     POS Touch-HID     POS Touch+                                                               | Windows                         | Read Me                      |
|                            |                                                                                                    | DOS                             |                              |
|                            | Touch Screen                                                                                                    |                                 | v463                         |
|                            |                                                                                                    | Windows                         | Installation Guide           |
|                            | ELO Touch                                                                                                    | WindowsWipha                    | v481 (alpha driver)          |
|                            |                                                                                                    | Linux                           |                              |
|                            | Touch Screen                                                                                                    | DUS                             |                              |
|                            | and an application of the second second second second second second second second second second second second s  | Windows                         |                              |
|                            | POSTouch                                                                                                    | windows                         | Installation Guide           |
|                            |                                                                                                    | Linux                           |                              |
|                            | PCI-E 1000Mb LAN                                                                                                 | DOS                             |                              |
|                            |                                                                                                    | Win9X, ME, 2K, XP               | Installation Guide           |
|                            | Realtek RTL8111                                                                                                  | Vista                           |                              |
|                            |                                                                                                    | Linux                           |                              |
|                            | Mini PCI-E IEEE802.11b/g/n Wireless LAN                                                                          | Win2K, XP                       |                              |
|                            | 200-000                                                                                                    | Vista                           |                              |
|                            | • WS32L                                                                                                    | WinXP 64bit                     |                              |
| BIOS flash utility         | • • • • • • • • • • • • • • • • • • • •                                                                          | Vista 64bit                     |                              |
|                            | and the second second second second second second second second second second second second second second second | DOS                             | 1                            |
|                            | BIOS flash utility                                                                                               | Windows                         |                              |
|                            | Hardware Monitor                                                                                                 | Windows                         | 1                            |
|                            |                                                                                                    | DOS                             | With C language source code  |
|                            | Watch Dog Timer (WDT) demo tool                                                                                  | Windows                         | With VB language source code |
|                            |                                                                                                    | Programming guide               |                              |
|                            | Cash Drawer controller test utility                                                                              | DOS                             | With C language source code  |
|                            | (use I/O port 0x48C)                                                                                             | Windows                         |                              |
|                            | Finger Print Module                                                                                              | SDK for Windows and Linux       |                              |
|                            | • U4500                                                                                                    | Demo and Test program (Windows) | Installation and User Guide  |
|                            | Magnetic Card Reader                                                                                             |                                 |                              |
|                            | S64 series                                                                                                    | Windows                         | Utility                      |
|                            | Magnetic Card Reader                                                                                             |                                 |                              |
|                            | IDMB series                                                                                                    | <u>Windows</u>                  | Utility                      |

#### **Driver list**

3. To click <Install Touch Driver> to detect the touch type being installed on the system.

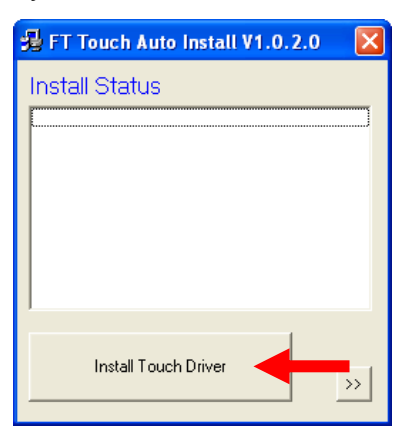

4. After detect the touch type, press <Install Touch Driver> again.

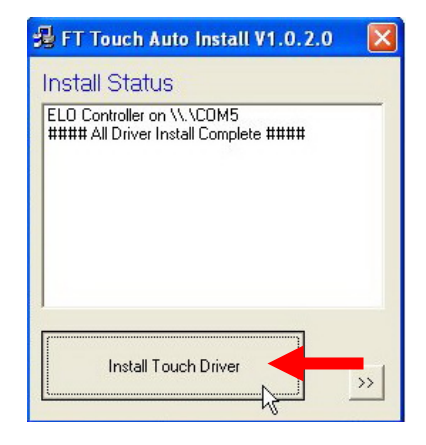

5. Click <OK> to run WinZip Self-Extractor for ELO touch driver version 4.6.3.

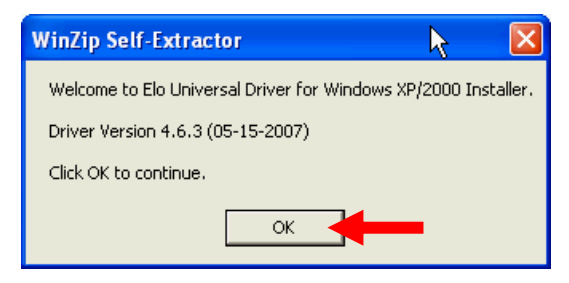

6. Click <Unzip> to extract the driver files to the specified folder.

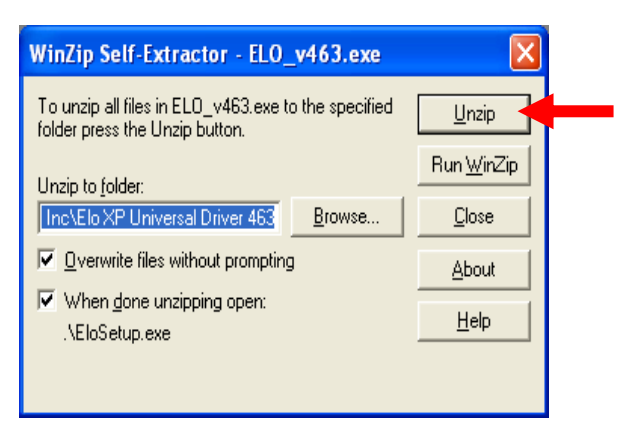

7. Click <OK>.

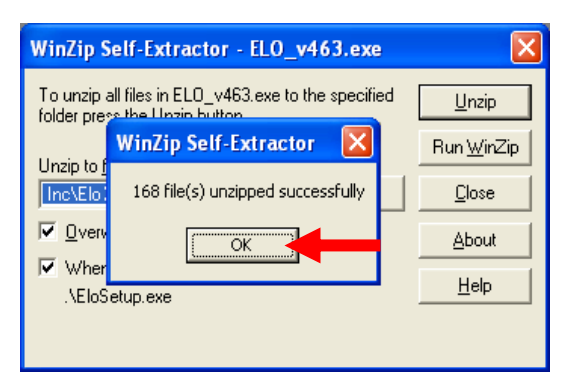

8. Click <Next>.

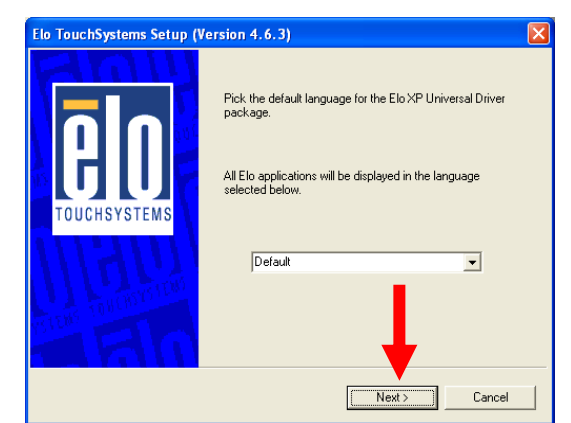

9. Select <Install Serial Touchscreen Drivers> and click <Next>.

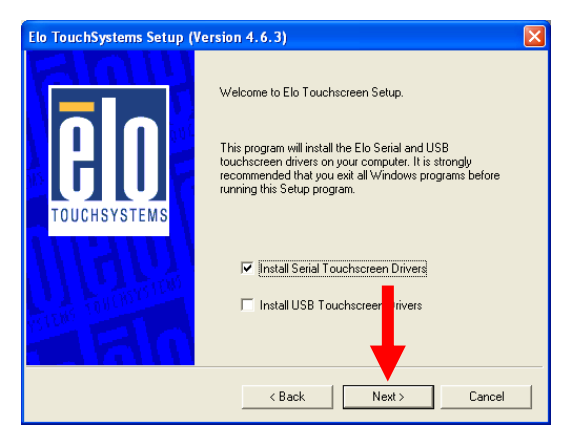

10. Click <Yes> to accept the License Agreement

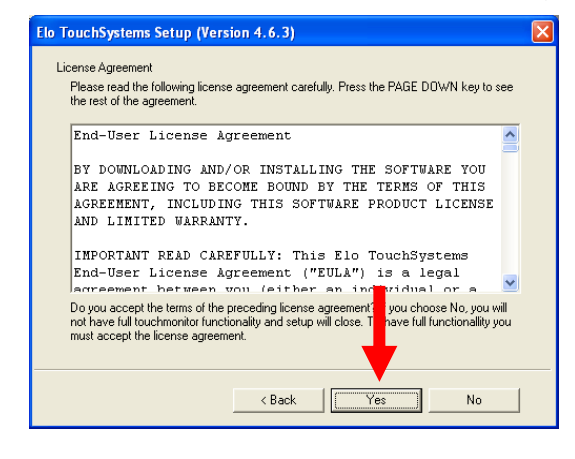

11. Examining serial ports on the computer...

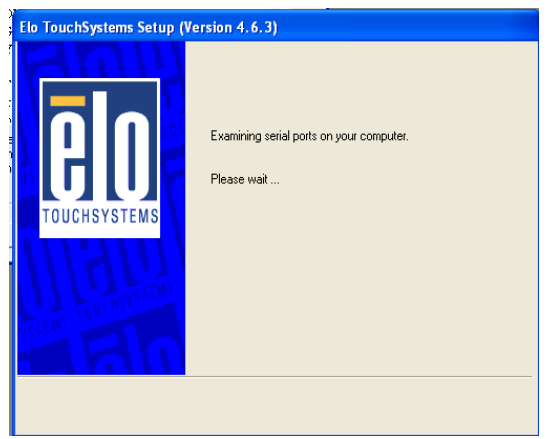

12. Check the box Auto-detect Elo devices and click <Next>

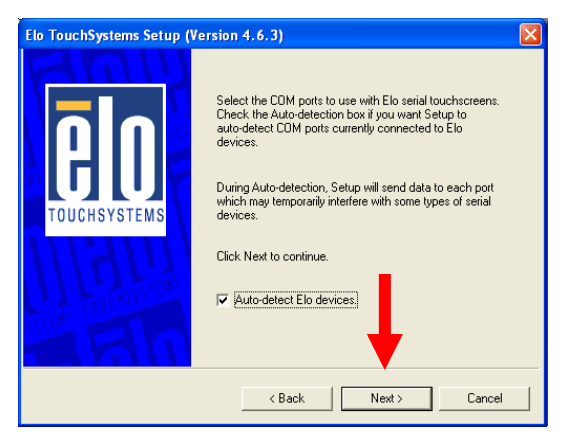

13. The computer is searching for a connected to Elo Touchscreen.

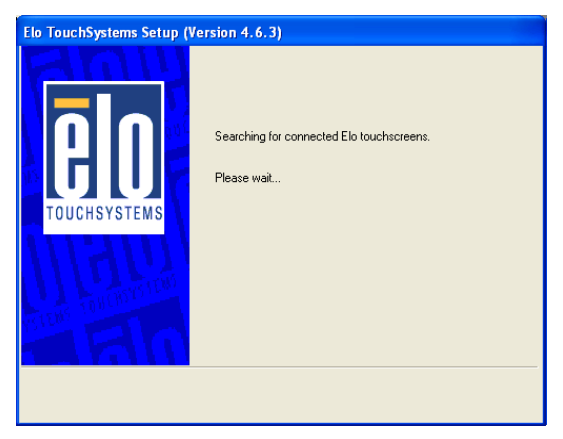

14. Touchscreen found on <COM5>. Click <Next>.

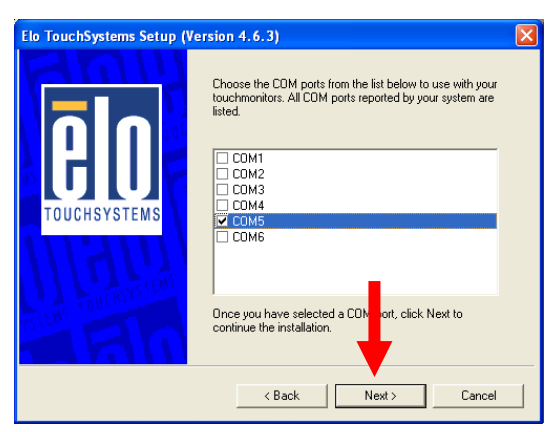

15. Click <Next> to complete the driver installation.

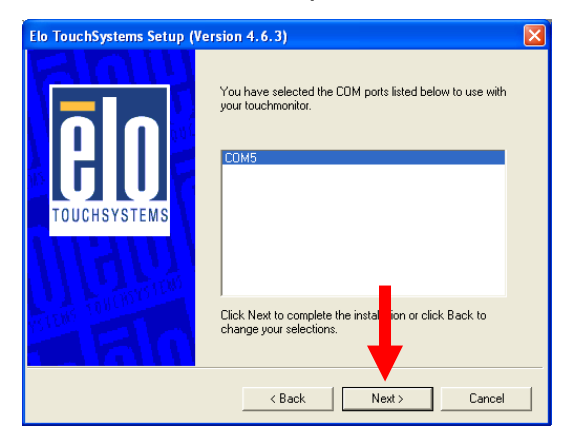

16. Driver is installing...

| Elo TouchSystems Setup (Version 4.6.3)          |  |  |
|-------------------------------------------------|--|--|
| Instaling Elo Touchscreen divers and components |  |  |

17. The driver installation and setup are now complete. Click <Finish> to start the touchscreen calibration.

| Elo TouchSystems Setup (Version 4.6.3) |                                                                                                    |  |
|----------------------------------------|----------------------------------------------------------------------------------------------------|--|
| <b>E</b><br>TOUCHSYSTEMS               | Setup Complete<br>Setup has finished installing the Elo touchscreen drivers<br>and components.<br>You can choose to calibrate your Elo Touchscreen<br>monitors after setup finishes. |  |
| in and the second                      | ✓ Calibrate Elo Touchscreen monitors. ✓ View Readme. Click Finish to exit Setup.                                                                                                    |  |
|                                        | K Back                                                                                                    |  |

18. Follow the instructions on the screen to calibrate the Touchscreen.

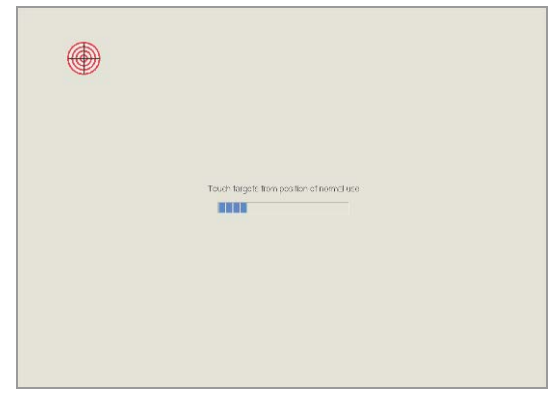

19. Verify that the touchscreen is working correctly by moving your finger on the screen. The mouse cursor should follow your finger. Finally, touch the green checkmark to save the calibration settings and exit the program.

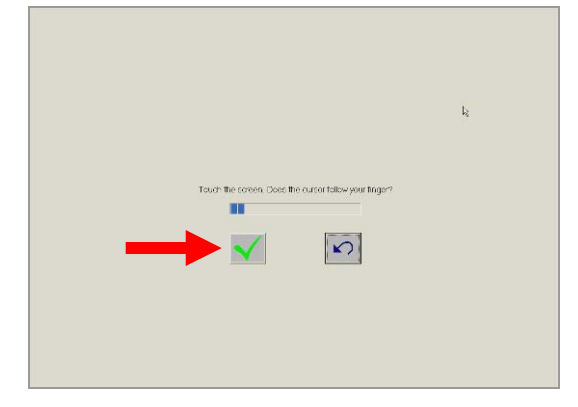